# French Creek Well Log Module

in DownHole SAT®

© French Creek Software, Inc

## Introducing the French Creek The Well Log™

French Creek is pleased to release the DownHole SAT Pressure Temperature Well Log this spring/summer (2015). The Well Log includes more flexible options for modeling pressure downhole. The Well Log will be available in all editions of DownHole SAT.

# Why Use The Well Log

- The DownHole SAT® Well Log Creates a Profile of Scale Potential, Predicted Corrosion Rates, and Inhihitor Dosages as a brine flows from bottom hole, to the Separator, and flashes to atmospheric pressure.
- The profiles are displayed as a function of pressure, temperature and depth.
- Graphs of individual parameters versus depth, such as an index, saturation ratio, or dosage can also be prepared using the module.

# A Note About Static Versus Dynamic Temperature and Pressure in DownHole SAT

DownHole SAT WHAT-IF modules utilize static or dynamic (ranges) of pressure and temperature.

#### Vary Temperature & Vary Pressure

Several graphs and the One-Page Summary & new Well Log Summary feature both varying pressure and temperature.

### **One-Page Summary**

Prior to this release, the One-Page Summary used the WHAT-IF > Select Parameters > Temperature Selection Range to vary the temperature. Pressure was dependent on temperature, not increasing until after boiling was reached in the temperature column.

With this release, the One-Page Summary now uses the WHAT-IF > Select Parameters > Temperature Selection and the WHAT-IF > Select Parameters > Pressure Selection.

### Water Analysis Temperature / Pressure Input

The temperature and pressure entered into the INPUT > Source Water Analysis are the temperature and pressure of the sample when the analysis was taken. If these are room temperature and atmospheric, enter them as so.

### Static Temperature

The Vary Pressure Module uses Evaluation Temperature from the WHAT-IF > Select Parameters > Temperature Selection, for a static temperature for each pressure.

#### Static Pressure

Vary Temperature uses Evaluation Pressure from the WHAT-IF > Select Parameters > Pressure Selection, for a static pressure throughout each temperature.

To view the temperature or pressure utilized for a specific table format report, view the 2nd window that opens, "Water Chemistry Versus Temperature or Pressure." View under the section PARAMETERS.

## **Setup Well Log Modeling Parameters**

in the "What-If" Select Parameters module

You will need:

**Bottom Hole Pressure, Temperature, and Depth** 

Pressure, Temperature at the Separator

Temperature after flashing to atmospheric pressure

| Single Water What-if Scenarios                                                                                                    |  |  |  |  |  |  |
|----------------------------------------------------------------------------------------------------|--|--|--|--|--|--|
| Biotion Hole     At Separator     Athen Flashing       Temperature *FI     2000     180.00     L10.00     Dwpth 500.00       Pressure PI     480.00     147.00     Dwpth 500.00     Dwpth 500.00                                                                                                    |  |  |  |  |  |  |
| Temperature Selection Low Temp [180:00] High Temp [280:00] Evaluation Temp [180:00] Orrect pH for Temperature O Use input Temperature for Evaluation                                                                                                    |  |  |  |  |  |  |
| pH Selection       Low pH     5.60     High pH     8.00     Evaluation pH     6.50       O Use Input pH for evaluation     O Use Input pH for evaluation     6.50     0.000     0.000                                                                                                    |  |  |  |  |  |  |
| Pressure Selection       Low P     14.70     High P     7.75     Evaluation P     40.00       O     Force pH to evaluation pH for Pressure Profile                                                                                                    |  |  |  |  |  |  |
| pCO2 Selection       Low pCO2     0.00       High pCO2     20.00       Evaluation pCO2     6.00                                                                                                    |  |  |  |  |  |  |
| pHCcodd Mithold     Adatatatata       Castata     Castata       O     Castata       O     Castata |  |  |  |  |  |  |
| Cose Page Sammary Gaphs<br>Graph 1 Graph 2<br>Graph 3 Graph 4<br>O Make Default                                                                                                    |  |  |  |  |  |  |
| OK                                                                                                    |  |  |  |  |  |  |

# Setup Well Log Modeling Parameters

in the "What-If" Select Parameters module

## You will need:

Bottom Hole Pressure, Temperature, and Depth

## Pressure, Temperature at the Separator

Temperature after flashing to atmospheric pressure

| Single Water What-if Scenarios                                                                                                    |  |  |  |  |  |
|----------------------------------------------------------------------------------------------------|--|--|--|--|--|
| Well Log Spect     Biottom Hole     At Separator       Temperature 1*     2000     110.00     100.00       Pressure PSI     480.00     14.70     Depth 500.00                                                                                                  |  |  |  |  |  |
| Temperature Selection High Temp 280.00 Evaluation Temp 180.00 Orrect pH for Temperature O Use input Temperature for Evaluation                                                                                                    |  |  |  |  |  |
| PH Selection -<br>Low pH 5.60 High pH 8.00 Evaluation pH 6.50<br>O Use input pH for evaluation.                                                                                                    |  |  |  |  |  |
| Pressure Selection       Low P     14.70       High P     7.75       Evaluation P       O     Force pH to evaluation pH for Pressure Profile                                                                                                    |  |  |  |  |  |
| pCO2 Selection Low pCO2 0.00 High pCO2 20.00 Evaluation pCO2 6.00                                                                                                    |  |  |  |  |  |
| pre-tradition mittable     Adulta:       Adulta:     Catalia: Soda (NaCh4)       O Catalia: Soda (NaCh4)     O Catalia: Soda (NaCh4)       Ø Stift+H2DO     O Soft Harbord (NaHCCH)       Ø Stift+H2DO     O Lime (CatCH4A)       Ø Store     Ø Lime (CatCH4A) |  |  |  |  |  |
| Cose Page Sammary Gaphs<br>Graph 1 Graph 2<br>Graph 3 Graph 4<br>O Make Default                                                                                                    |  |  |  |  |  |
| OK                                                                                                    |  |  |  |  |  |

# Setup Well Log Modeling Parameters

in the "What-If" Select Parameters module

## You will need:

Bottom Hole Pressure, Temperature, and Depth

Pressure, Temperature at the Separator

Temperature after flashing to atmospheric pressure

| Single Water What-if Scenarios                                                                                                    |  |  |  |  |  |
|----------------------------------------------------------------------------------------------------|--|--|--|--|--|
| Bitton Hole     All Separator       Temperature "F     20.00     1.80.00       Pressure PSI     40.00     1.27.70                                                                                                    |  |  |  |  |  |
| Temperature Selection       Low Temp [180:00]       High Temp [280:00]       Evaluation Temp [180:00]       O Correct pH for Temperature       O Use input Temperature for Evaluation                                                                                                    |  |  |  |  |  |
| pH Selection       Low pH     5.60       High pH     8.00       Evaluation pH       Evaluation pH       0     Use input pH for evaluation.                                                                                                    |  |  |  |  |  |
| Pressure Selection Low P 14.70 High P 7.75 Evaluation P 40.00 O Force pH to evaluation pH for Pressure Profile                                                                                                    |  |  |  |  |  |
|                                                                                                    |  |  |  |  |  |
| pH Code Mithod     Adata       Code     Caude (solah (ND0H)       O Save (solah (ND0H)     O Save (solah (ND0H)       O Save (solah (ND0H)     O Save (solah (ND0H)       O Save (solah (ND0H)     O Save (solah (ND0H)       O Save (solah (ND0H)     O Save (solah (ND0H))       ● Kone     Ume (solah (ND0H)) |  |  |  |  |  |
| One Page Summary Gaphs       Graph 1                                                                                                    |  |  |  |  |  |
| OK                                                                                                    |  |  |  |  |  |

# **Enter the Brine Chemistry**

In the Input > Source Water Analysis Module

| FILES |   | INPUT                                                              | WHAT-IF         | REPORTS | PREFERENCES | HELP |
|-------|---|--------------------------------------------------------------------|-----------------|---------|-------------|------|
|       | Γ | SURFAC                                                             | E               |         |             |      |
| ~     |   | Source                                                             | Water Ana       |         |             |      |
|       |   | WATERFLOOD<br>Injection Water Analysis<br>Formation Water Analysis |                 |         |             |      |
|       |   | MULTI-<br>Water                                                    | MIX<br>Analysis |         |             |      |
|       |   | Input p                                                            | oH Curve        |         |             |      |

| SURFACE CHEMISTRY INPUT FORM |              |                           |           |            |                      |           |                                 |          |
|------------------------------|--------------|---------------------------|-----------|------------|----------------------|-----------|---------------------------------|----------|
| Sample Date                  | 24/4/2015    | Time 0                    | 00:0      | I          | :D#                  | Rep       | ort Date 2                      | 4/4/2015 |
| Sample Desc                  | ription      |                           |           |            |                      |           | Flows                           |          |
|                              |              |                           |           |            |                      |           | Brine Flow<br>(bpd)             | 0.00     |
|                              |              |                           |           |            |                      |           | Oil Flow                        | 0.00     |
|                              |              |                           |           |            |                      |           | (DFD)                           |          |
|                              |              |                           |           |            |                      |           | (MMCF/D)                        | 0.00     |
| Calcium<br>(as CaCO3)        | 1200         | Iron<br>(as Fe)           | 0.00      | н<br>(а    | 2S<br>is H2S)        | 1661      | C2 - C5 Acids                   | ,        |
| Magnesium<br>(as CaCO3)      | 0.00         | Ammonia<br>(as NH3)       | 0.00      | Si<br>(a   | lica<br>s SiO2)      | 0.00      | C2                              | 0.00     |
| Barium<br>(as Ba)            | 0.00         | Aluminum<br>(as Al)       | 0.00      | Pł<br>(a   | hosphate<br>is PO4)  | 0.00      | C3                              | 0.00     |
| Strontium<br>(as Sr)         | 0.00         | Boron<br>(as B)           | 0.00      | FI (a      | uoride               | 0.00      | C4                              | 0.00     |
| Sodium<br>(as NaCl)          | 1247         | Chloride<br>(as NaCl)     | 0.00      | N          | itrate<br>Is NO3)    | 0.00      | C5                              | 0.00     |
| Potassium<br>(as K)          | 0.00         | Sulfate<br>(as SO4)       | 0.00      |            | emperature<br>is °C) | 0.00      | Manganese<br>(as Mn)            | 0.00     |
| Lithium<br>(as Li)           | 0.00         | Acidity<br>(as CO2)       | 0.00      | D          | ensity<br>į/mL)      | 1.00      | Zinc<br>(as Zn)                 | 0.00     |
| pH<br>Dec time               | 5.60         | M Alkalinity<br>(as HCO3) | 1200      | Pr<br>(p   | ressure<br>isia)     | 800.00    | Lead<br>(as Pb)                 | 0.00     |
| (seconds)                    | 180.00       | P Alkalinity<br>(as CO3)  | 0.00      | p(         | CO2<br>stm.)         | 0.200     | Bromine<br>(as Br)              | 0.00     |
| (g/mL)                       | 1.01         | Oxalic acid<br>(as C2O4)  | 0.00      | pi<br>(A   | H2S<br>Atm.)         | 0.500     | Corrosion<br>Target<br>(as mpy) | 0.00     |
| ОК                           | Open Chem. S | iave Chem. Cor            | relate Re | ecalculate | Change U             | nits Copy | Paste                           | Cancel   |

## Select the Well Log Table

from the "What-If" Menu

| FILES                | INPUT | WHAT-IF     | REPORTS | PREFERENCES | HELP |
|----------------------|-------|-------------|---------|-------------|------|
|                      | SURF  | ACE         |         |             |      |
|                      | One   | Page Sumr   | nary    |             |      |
| ✓ Well Log Table     |       |             |         |             |      |
|                      | Well  | Log Graph   |         |             |      |
| Vary Temperature     |       |             |         |             |      |
| Graph vs Temperature |       |             |         |             |      |
|                      | Vary  | pН          |         |             |      |
|                      | Grap  | h vs pH     |         |             |      |
|                      | Vary  | Pressure    |         |             |      |
|                      | Grap  | h vs Pressu | re      |             |      |
|                      | 3D P  | rofile      |         |             |      |
|                      | ~     |             |         |             |      |
| -                    |       |             |         | -           |      |

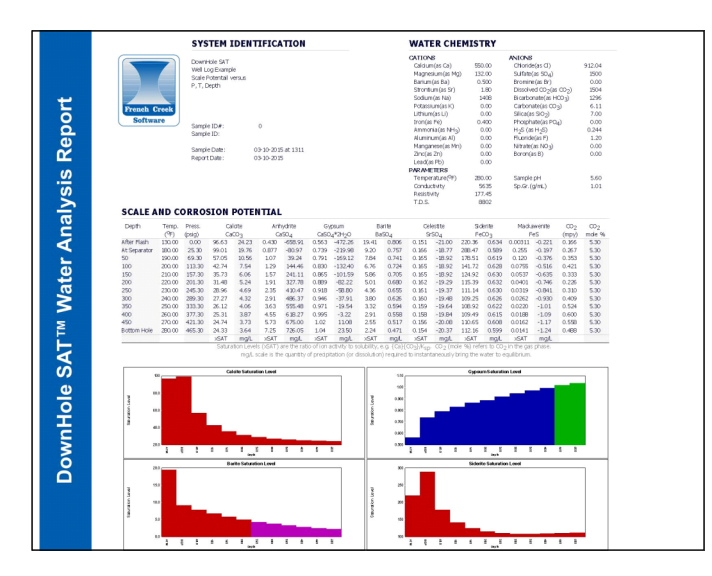

# **Create Individual 2D Graphs**

from the "What-If" Menu

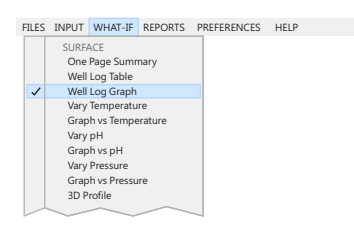

Mpy

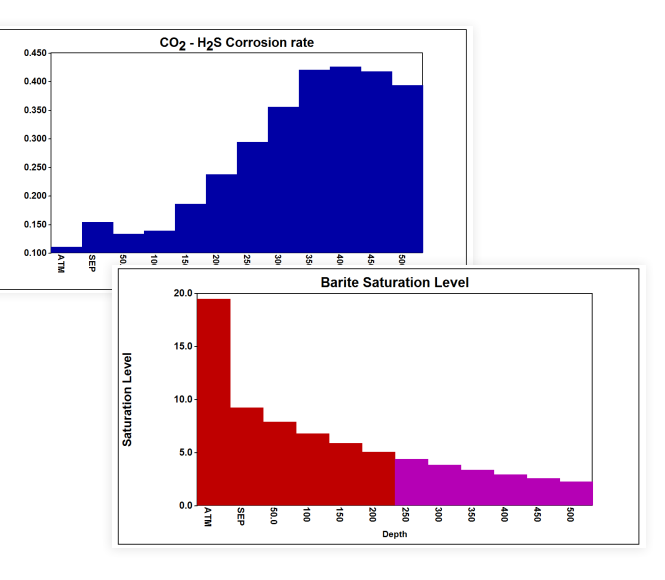

## deus ex machina

Please note that What-if Scenarios are only as accurate as the input data and may not reflect the impact of all parameters. As outlined in the French Creek License Agreements:

"DownHole SAT is a predictive tool which will enable Customer to obtain a more complete understanding of the chemistry of the water being analyzed. DownHole SAT should be used as a supplement to Customer's historical experience and other testing procedures which Customer may utilize. DownHole SAT is not intended as a substitute for the exercise of judgment by Customer's employees or consultants. "

#### French Creek

© 2015 French Creek Software, Inc.

French Creek P. O. Box 68 1220 Valley Forge Road, Ste. 21 Valley Forge, PA 19481-0068 USA

Office: 610-935-8337 Fax: 610-935-1008 Email: info@frenchcreeksoftware.com

#### Support

support@frenchcreeksoftware.com

Video Tutorials www.frenchcreek.net/tutorial

## **Online Technical Library**

www.frenchcreek.net/online-library